## Schwinn 490 Elliptical: Incline Calibration Procedure

ID: 15364.2

**Overview**: This procedure is used to calibrate the incline motor of your elliptical. This is most commonly used when replacing the incline motor.

Tools used in this guide: None Estimated time to complete: Less than 5 minutes

Let's get started!

#### **Incline Motor Calibration**

| Tools Required:              | Estimated Time to<br>Complete: | Service Manual Procedure:                                                                                                    |
|------------------------------|--------------------------------|----------------------------------------------------------------------------------------------------|
| Phillips head<br>screwdriver | Less than 5 minutes            | Replace the Incline (Lift) Motor Assembly<br>* We will only use the calibration steps listed at the<br>end of this procedure |

- 1. Plug the power cord back into your machine and the electrical outlet, then flip the power switch to On.
- 2. While your elliptical is powering up, <u>press and hold</u> the **Programs** button for <u>three</u> <u>seconds</u> to enter Console Setup Mode/System Menu.
- 3. Press the **Programs** button <u>four times</u> to advance through the System Menu.
- 4. The console should now display the hardware variant and console firmware version the values on your console may vary.
- Press and hold the Resistance Level Quick 25 button for three seconds to enter the Manufacturing Test Menu.
- 6. The console will display START TEST SUITE.
- 7. Press the **Resistance Down** button <u>three times</u> to advance to the **CAL\_INCLINE** option.
  - If **Start** was pressed instead of **Resistance Down**, turn the power switch off and start over on Step 1.
  - If **Resistance Down** is pressed too many times, we can use the **Resistance Increase** button to go back to the **CAL\_INCLINE** option.
- 8. When the console displays **CAL\_INCLINE**, press the **Start** button to begin the calibration.

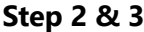

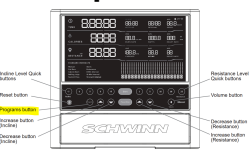

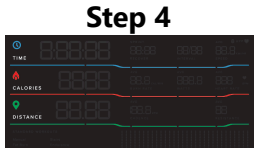

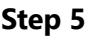

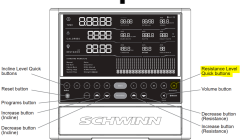

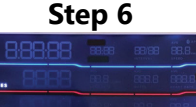

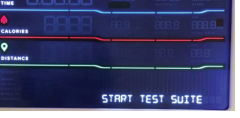

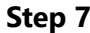

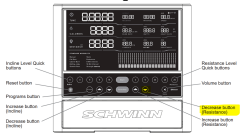

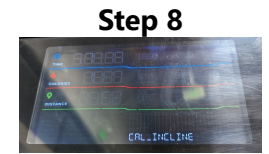

about:blank

- Do not press any buttons during calibration calibration values will not be saved.
- The console will display changing text and numbers for approximately 30 seconds.
- During this time, the pedals will go through the full range of motion fully raised, fully lowered, and then back to Level 0.
- 9. When the console displays "**CNFRM AT LVL 0 24***XX*", calibration is ready to be saved:
  - Check that the incline is level if any adjustments are needed, the Incline Up and Down buttons can be used to fine-tune the position
  - Press the **Start** button to confirm and save the Incline Calibration Values
  - The display will momentarily change to SAVE ZERO LVL:24XX, then display CAL\_INCLINE
  - Calibration is complete don't press any buttons yet!
- 10. Power cycle your machine and confirm the incline adjusts correctly:
  - Power off your machine using the power switch or by unplugging the power cord.
  - Flip the power switch back on or plug your machine in.
  - Once the power-up/welcome screen appears, use the Incline Level Quick buttons for Level 15 and -5 to confirm incline moves properly between the levels.
- 11. Return to the previous troubleshooting guide once complete.

#### Need additional assistance?

### 1 Contact Tech Team / Advanced Troubleshooting

# *If the issue was not resolved in the steps listed, contact the Tech Team or send an Advanced Troubleshooting case.*

Submit a Case with case type Advanced Troubleshooting

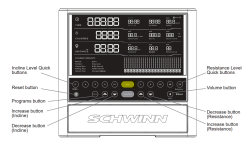

Step 9

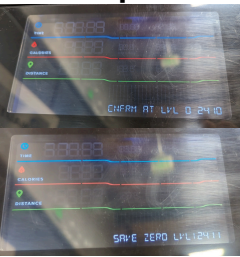

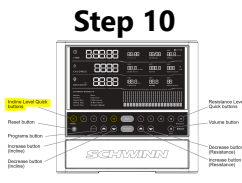